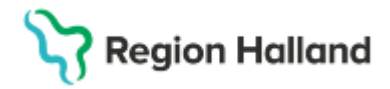

# Manual Cosmic - KIBI

## Hitta i dokumentet

Uthopp från Cosmic Utskrift av försättsblad Leverans till Skanningscentralen Spärrhantering Träfflistan Bildvisare <u>Meddelanden i KIBI</u> <u>Om knapparna inte fungerar i bildvisaren</u> <u>Funktioner i VAS e-arkiv som inte stöds i KIBI</u> <u>Uthopp från VAS till e-arkiv</u> <u>Uppdaterat från föregående version</u>

# Uthopp från Cosmic

Uthopp från Cosmic görs från menyval **KIBI – Träfflista**. Via uthopp från Cosmic till KIBI kan ses skannade dokument, Awerias akutjournal, exporterad hälsodeklaration samt riktade hälsosamtal.

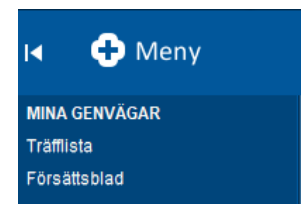

OBS! Via uthopp från VAS till e-arkiv kan ses dokument från avställda system, Elvis journalarkiv samt Massvacc, se <u>Uthopp från VAS till e-arkiv</u>

# Utskrift av försättsblad

För att handlingarna ska kunna skannas krävs ett försättsblad som innehåller bl a streckkod, personnummer och vårdenhet. Utskrift av försättsblad görs från menyval **KIBI – Försättsblad**.

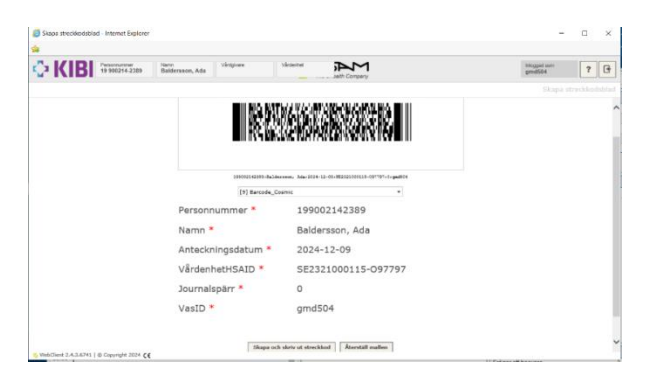

# Leverans till Skanningscentralen

Enligt rutin Journal - Rutin preparering, transport och skanning

# Spärrhantering

KIBI är kopplad till Ineras nationella spärrtjänst vilket innebär att när patienten begär spärr av sin journal i Cosmic så spärras även informationen i KIBI.

Cosmic manual: Manual Cosmic - KIBI RH-16790 Huvudförfattare: Larsson Anette RK

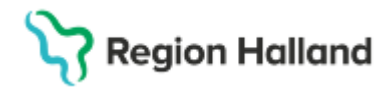

## Spärr på inloggad vårdenhet

Samtliga dokument visas, samtycke krävs inte. Grå spärrikon kan ses i kolumn Spärrar.

|   | Sidor | Spärrar | ▪ Datum    | Kategori                     | Dokumenttyp                      | Vårdenhet                                 |
|---|-------|---------|------------|------------------------------|----------------------------------|-------------------------------------------|
|   | Ŷ     |         | • •        |                              | ◎ •                              |                                           |
| ÷ | 2     | F57     | 2024-11-13 | Öppenvårdsanteckning         | Akutjournal                      | Medicinkliniken Hallands sjukhus Halmstad |
| ÷ | 1     |         | 2024-11-11 | Undersökning                 | Riktade Hälsosamtal              | Nyhems vårdcentral                        |
| ÷ | 5     |         | 2024-10-17 | Operation/Anestesi           | Hälsodeklaration inför operation | Nyhems vårdcentral                        |
| + | 5     |         | 2024-10-17 | Operation/Anestesi           | Hälsodeklaration inför operation | Nyhems vårdcentral                        |
| ÷ | 3     | 499     | 2024-10-16 | Läkemedel                    | Lustgasprotokoll                 | Medicinkliniken Hallands sjukhus Halmstad |
| ÷ | 6     | F59     | 2024-10-16 | Skannade journalanteckningar | Avställd pappersjournal          | Medicinkliniken Hallands sjukhus Halmstad |
| ÷ | 6     | 499     | 2024-10-16 | Läkemedel                    | Lustgasprotokoll                 | Medicinkliniken Hallands sjukhus Halmstad |
| ÷ | 6     | 444     | 2024-10-16 | Skannade journalanteckningar | Avställd pappersjournal          | Medicinkliniken Hallands sjukhus Halmstad |

## Spärr på vårdenhet inom vårdgivaren

Vid hävning av spärr krävs samtycke. Samtliga poster inom vårdenheten hävs. Röd spärrikon kan ses i kolumn Spärrar.

| Sidor | Spärra | r 🔻 Datum | Kategori | Dokumenttyp | Vårdenhet | Anm |
|-------|--------|-----------|----------|-------------|-----------|-----|
|       | • © •  | • • • •   |          | 0 •         | 0 -       | © • |
| +     | 99     |           |          |             |           |     |
| ÷     | 97     |           |          |             |           |     |
| ÷     | 99     |           |          |             |           |     |
| ÷     | 99     |           |          |             |           |     |
| ÷     | 97     |           |          |             |           |     |
| ÷     | 99     |           |          |             |           |     |
| +     | 99     |           |          |             |           |     |

Information ges vid samtycke vilka poster som kommer att visas.

| ЪК          | IBI 10 99021    | Ada Halland Baldersson | Vergion Halland | Victoriut<br>Alla |                                                                                                    | Inleggad som<br>gmid504 | ? 3     |
|-------------|-----------------|------------------------|-----------------|-------------------|----------------------------------------------------------------------------------------------------|-------------------------|---------|
|             |                 |                        |                 |                   |                                                                                                    | Trafflista /            |         |
|             |                 |                        |                 |                   | De lammer han fillerin start<br>Biel A. 2007 - 2009 - 48-04-04-054010010<br>Veldgever: Reconstructions mellende systemen starter<br>Biel Starter Starter Sta |                         |         |
| Spärrar     | Datam           | • Kategori             |                 |                   | Namenttyp Värderbet                                                                                                    | 514                     | dar Ann |
|             |                 |                        |                 |                   |                                                                                                    |                         |         |
| 64          |                 |                        |                 |                   |                                                                                                    |                         |         |
| 64          |                 |                        |                 |                   |                                                                                                    |                         |         |
| 64          |                 |                        |                 |                   |                                                                                                    |                         |         |
| 64          |                 |                        |                 |                   |                                                                                                    |                         |         |
| 64          |                 |                        |                 |                   |                                                                                                    |                         |         |
| 64          |                 |                        |                 |                   |                                                                                                    |                         |         |
| 64          |                 |                        |                 |                   |                                                                                                    |                         |         |
| 99          |                 |                        |                 |                   |                                                                                                    |                         |         |
| 64          |                 |                        |                 |                   |                                                                                                    |                         |         |
| Side 1 av 2 | (14 st) 🕘 🚺 2 🔅 |                        |                 |                   |                                                                                                    |                         |         |

## Spärr på annan vårdgivare än inloggad

Spärr kan inte hävas för annan vårdgivare. Rödsvart spärrikon kan ses i kolumn Spärrar.

| Sidor | Spärrar   | ▼ Datum | Kategori | Dokumenttyp | Vårdenhet | Anm |
|-------|-----------|---------|----------|-------------|-----------|-----|
|       | · © •     | • •     |          | © •         | 0 -       | 0 - |
| +     | 99        |         |          |             |           |     |
| +     | 649       |         |          |             |           |     |
| +     | 99        |         |          |             |           |     |
| +     | 99        |         |          |             |           |     |
| •     | <b>69</b> |         |          |             |           |     |

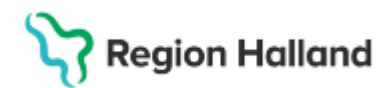

# Träfflistan

Träfflistan innehåller de dokument som finns skannade på en patient.

| 19 900214-2389, Ada H                     | Halland Balderss             | on, 34 år 🧣                     | £ ⊧ <del>m</del>                             |                                  |                      | Rensa            | Listo    |
|-------------------------------------------|------------------------------|---------------------------------|----------------------------------------------|----------------------------------|----------------------|------------------|----------|
| Träfflista - Internet Explorer            |                              |                                 |                                              |                                  |                      | - 0              | ×        |
| 4                                         |                              |                                 |                                              |                                  |                      |                  |          |
| Personnummer<br>19 900214-2389            | Namn<br>Ada Halland Balders: | Vårdgivare<br>son Region Hallan | d Vårdenhet<br>Nyhems vårdcentral<br>Sompany | 1                                | Inloggad s<br>gmd504 | om <b>?</b>      | ß        |
| D Öppna dokument D Häv vårdspärr          | 🗶 Byt vårdenhet 🗶 V          | /årdgivaröversikt               | Häv känslighetsspärr                         |                                  |                      | Trä              | ifflista |
| * Alla (8)                                | Sidor Spärrar                | ▼ Datum                         | Kategori                                     | Dokumenttyp                      | Vårdenhet            | 3                | Anm      |
| Journalanteckning (2)                     | <b>♀</b> ⊙ ▼                 | * Ŷ                             |                                              | © •                              |                      | © •              | © •      |
| Epikris (1)                               | ▶ 1                          | 2024-11-11                      | Undersökning                                 | Riktade Hälsosamtal              | Nyhems vårdcentral   |                  |          |
| Skannade journalanteckninga               | ▶ 5                          | 2024-10-17                      | Operation/Anestesi                           | Hälsodeklaration inför operation | Nyhems vårdcentral   |                  |          |
| Mätvärde, undersökning (2)                | > 5                          | 2024-10-17                      | Operation/Anestesi                           | Hälsodeklaration inför operation | Nyhems vårdcentral   |                  | -        |
| Undersökning (2)                          | ▶ 5                          | 2024-10-09                      | Operation/Anestesi                           | Hälsodeklaration inför operation | Nyhems vårdcentral   |                  | 4        |
| Operation, anestesi, IVA (4)              | ▶ 1                          | 2024-10-09                      | Undersökning                                 | Riktade Hälsosamtal              | Nyhems vårdcentral   |                  |          |
| Operation/Anestesi (4)                    | ▶ 1                          | 2022-04-12                      | Epikris                                      | Epikris                          | Nyhems vårdcentral   |                  | 4        |
|                                           | ▶ 1                          | 2022-04-11                      | Operation/Anestesi                           | Hälsodeklaration inför operation | Nyhems vårdcentral   |                  |          |
| 2                                         | ▶ 2                          | 2022-03-01                      | Skannade journalanteckningar                 | Avställd pappersjournal          | Nyhems vårdcentral   |                  |          |
|                                           |                              |                                 | 4                                            |                                  |                      |                  |          |
| < >                                       | Sida 1 av 1 (8 st)           | ( <b>1</b> ( ) ( )              |                                              |                                  | Träf                 | ffar per sida 3( |          |
| S WebClient 2.4.3.6741   © Copyright 2024 | 6                            |                                 |                                              |                                  |                      | iai per alda be  | · · · ·  |

- Vid uthopp hamnar man automatiskt på skannade dokument för aktuell patient på den egna vårdgivaren och vårdenheten. Man kan byta både vårdgivare och vårdenhet eller via Vårdgivaröversikt se en översikt för samtliga vårdenheter på din vårdgivare.
- 2. I trädet på vänster sida syns de kategorier som innehåller dokument. Genom att klicka på en kategori väljer man att visa endast den.
- Kolumnerna är <u>filtreringsbara</u> i exempelvis datum- eller dokumenttyp. Man kan även <u>sortera</u> kolumnerna genom att klicka på kolumnrubriken. Kolumnen <u>Anmärkningar</u> är en text som användaren kan addera till ett dokument, utan att den texten blir sökbar. Är synlig för samtliga användare.

I träfflistan är tillagt en kolumn Typ 🔸 💿 📑 Grundurval är att man ser allt. Om patienten har mikrofilmat och man vill se enbart det väljer man valet "Endast mikrofilm".

4. Man kan dubbelklicka/välj Öppna dokument/Markera + Enter för att öppna och läsa. I Bildvisaren kan man sedan bläddra mellan dokumentets sidor samt skriva ut. När man återvänder till träfflistan igen är de dokument som man öppnat under sessionen gråa, detta återställs vid nästa inloggning.

För att välja flera dokument:

- Håll ner CTRL knappen på tangentbordet och klicka på de dokument som ska väljas.
- Välj ett dokument i listan och håll ner SHIFT knappen på tangentbordet och klicka på det sista dokumentet i listan som ska väljas.

Cosmic manual: Manual Cosmic - KIBI RH-16790 Huvudförfattare: Larsson Anette RK

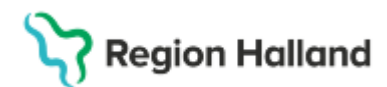

## Knappar i träfflistan när man markerat en post

| 🗅 Õppna dokument 🔓 Häv vårdspärr | 🗙 Byt vård | nhet 🗙  | Vårdgivaröversikt |                    |                                  |                    |     |
|----------------------------------|------------|---------|-------------------|--------------------|----------------------------------|--------------------|-----|
| - Alla (8)                       | Sidor      | Spärrar | ▼ Datum           | Kategori           | Dokumenttyp                      | Vårdenhet          | Anm |
| Journalanteckning (2)            |            | • 0 •   |                   |                    | 0 -                              | 0 -                | 0 - |
| Epikris (1)                      | +          | L       | 2024-11-11        | Undersökning       | Riktade Hälsosamtal              | Nyhems vårdcentral |     |
| Skannade journalanteckninga      | +          | 5       | 2024-10-17        | Operation/Anestesi | Hälsodeklaration inför operation | Nyhems värdcentral |     |
| Mätvärde, undersökning (2)       | +          | 5       | 2024-10-17        | Operation/Anestesi | Hälsodeklaration inför operation | Nyhems vårdcentral |     |
| Undersökning (2)                 | ÷          | 5       | 2024-10-09        | Operation/Anestesi | Hälsodeklaration inför operation | Nyhems vårdcentral |     |
| Operation, anestesi, IVA (4)     | +          | L       | 2024-10-09        | Undersökning       | Riktade Hälsosamtal              | Nyhems vårdcentral |     |
| Operation/Anestesi (4)           |            | L       | 2022-04-12        | Epikris            | Epikris                          | Nyhems värdcentral |     |

**Öppna dokument** – Markera en rad för att öppna alternativ dubbelklicka på raden. **Häv vårdspärr** – Häver spärr genom samtycke om posten är spärrad. Alternativt kan man dubbelklicka på posten.

**Byt vårdenhet** – Byter vårdenhet inom vårdgivaren men också till annan vårdgivare. Man kan välja specifik vårdenhet, vårdgivare eller alla vårdenheter inom vårdgivaren eller alla vårdgivare. Urvalen som visas är där det finns skannade dokument.

OBS! Vid byte av vårdgivare krävs samtycke!

Vid spärrad information inom vårdgivaren krävs ytterligare samtycke.

**Vårdgivaröversikt** - Beroende på urval av vårdgivare under Byt vårdenhet så visas information för en eller alla vårdgivare. OBS! Vid byte av vårdgivare krävs samtycke!

Spärrad information inom annan vårdgivare kan inte hävas.

| Vårdgivare                                |        |                       |   |
|-------------------------------------------|--------|-----------------------|---|
| Region Halland                            | •      |                       |   |
| Vårdenhet                                 |        |                       |   |
| Nyhems vårdcentral                        | -      | -                     |   |
| Alla                                      |        | Vårdgivare            |   |
| Barn- och ungdomskliniken                 | ^      | Region Halland        | - |
| Kvinnokliniken Hallands sjukhus           |        | Alla                  | - |
| Medicinkliniken Hallands sjukhus Halmstad |        |                       |   |
| Nyhems vårdcentral                        |        | Hälsoringen Glänninge |   |
| Ortopedikliniken                          | $\sim$ | Praktikertjänst       |   |
| Vårdcentralen Hertig Knut                 |        | Region Halland        |   |

# Bildvisare

När man öppnat ett dokument så visas ett antal ikoner/funktioner.

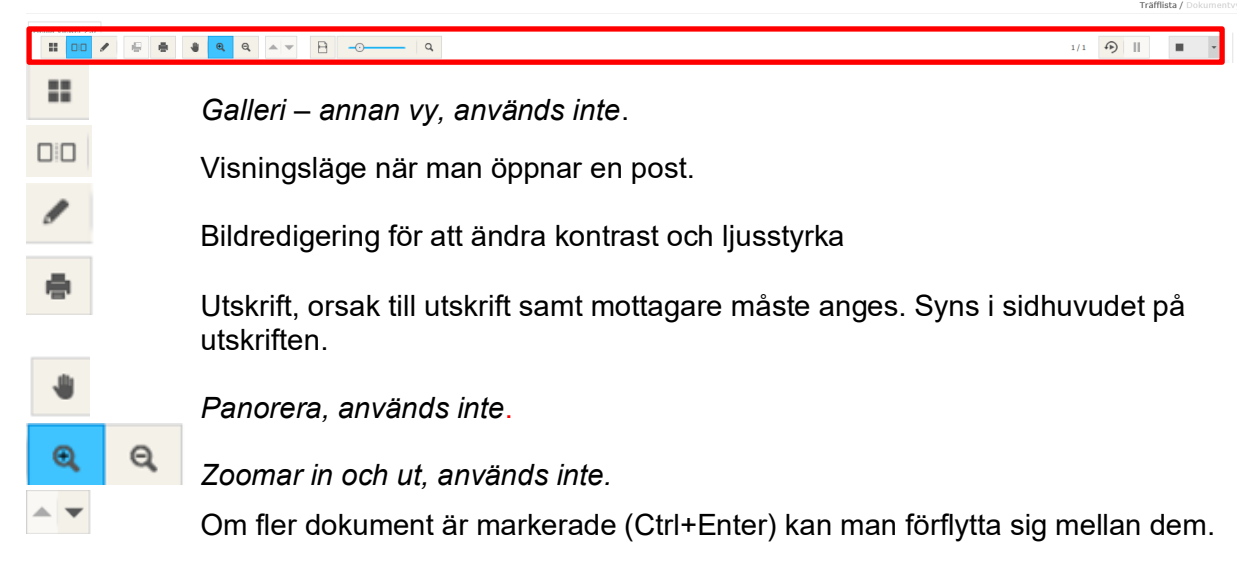

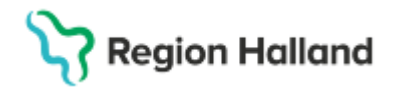

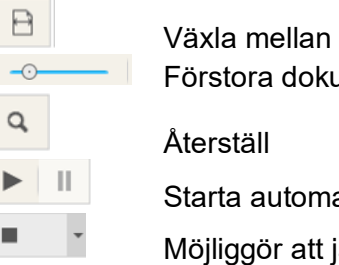

Växla mellan dokumentvisningsläge och traditionellt läge.

Förstora dokumentet till önskat läge, förenklad funktion för att zooma in och ut.

Starta automatisk uppspelning att jämföra markerade dokument.

Möjliggör att jämföra markerade dokument sida vid sida på bildskärmen.

Träfflista / Dokumentvy För att stänga ner dokument och gå tillbaka till träfflista.

# Meddelanden i KIBI

## Automatisk utloggning

Om man får en inloggningsbild, stäng ner fönstret och gör nytt uthopp frän KIBI – Träfflista.

## Meddelande att Internet Explorer 11 nu saknar support

| later at Fourier at the base of the Weile All Marco Are strong and an deviate Weile at the sub-                                       |                       |         |   |
|----------------------------------------------------------------------------------------------------|-----------------------|---------|---|
| internet Explorer 11 sakhar nu support, vaxia tili Microsofts rekommenderade webblasare – den shabbare och sakrare<br>Microsoft Edge. | Starta Microsoft Edge | Läs mer | × |
| -                                                                                                    |                       |         |   |

Klicka på det lilla krysset så stängs fönstret ner alternativt låt fönstret vara.

# Om knapparna inte fungerar i bildvisaren

Detta kan hända främst om man jobbar på en laptop, bildskärmsinställningen måste då ändras.

Högerklicka på skrivbordet, välj Bildskärmsinställningar, Skala och layout, välj 100 %.

Skala och layout

Ändra storleken för text, appar och andra objekt

# Funktioner i VAS e-arkiv som inte stöds i KIBI

## Skyddade vårdenheter

KIBI stödjer inte funktionen skyddad vårdenhet som finns i VAS e-arkiv. Skyddet gäller för de vårdenheter som begärt det och rör all data från avställda system samt skannat daterat t o m 2008-06-30 då PDL trädde i kraft. Skannade data är nu inte längre skyddade utan visas i KIBI. Skyddade enheter i VAS e-arkiv är fortsatt skyddade om man i VAS inte har behörighet till vårdenheten.

## Journalspärr på försättsbladet

Vid utskrift av försättsblad från VAS kunde man ange om man vill ha journalspärr för de dokument som skickades för skanning. KIBI stödjer inte denna funktionalitet och tidigare spärrade dokument visas, se rubrik Spärrhantering.

# Uthopp från VAS till e-arkiv

Uthopp från VAS görs från formulär GE16 (Sök formulär)

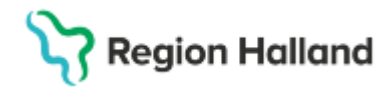

Via uthoppet från VAS till e-arkiv kan ses avställda system, ex Obstetrix 1 och 2, Swedestar, SYSteam Cross, Edward och Opus m fl samt Elvis journalarkiv och Massvacc.

| ProIT/CareLib              | Källor                  |                      |                                |                      |
|----------------------------|-------------------------|----------------------|--------------------------------|----------------------|
| ė- 🧸 191010101010          | System Källa EXPOR      | TIDPUNKT             |                                |                      |
| 🖶 🚮 нз-ккн                 | EPOP EPOP 2011-02       | -15                  |                                |                      |
| 🖻 🚮 HS-MedH                | Kurir KURIR 2010-10     | -29                  |                                |                      |
| Journalanteckning (3)      | Persondata i aktuell    | vårdenhet            |                                |                      |
| 🗈 🧼 Remiss, svar, EKG (10) | Personnummer Nan        | n Adress             | Kön Postnummer Postadı         | ress Land FiktivtPnr |
|                            | 191010101010 TAA        | D, TESU SLOTTSBACH   | EN 30240 HALMST                | AD                   |
| Rapport                    | 191010101010 1AA        | 0, 1230              |                                |                      |
| 🗈 河 Elvis journalarkiv     |                         |                      |                                |                      |
| HassVacc                   | <b>■Senaste hän</b> d   | lelser (13 po        | ster)                          |                      |
| in cogger                  | /Datum Kategori         | Vårdgivare           | Information                    |                      |
|                            | Ŧ 06-09-14 Klinisk kemi | Tom Test             | 1 analys                       |                      |
|                            | 05-03-22 Epikris        | Anders Andersson, öl | Diagnos - K30.9 (Åtgärd UJD05) |                      |
|                            | ⊕ 05-03-03 Epikris      | Anders Andersson, öl | Diagnos - K900B (Åtgärd UJD05) | )                    |
|                            | ⊕ 05-03-02 Epikris      | Anders Andersson, öl | Diagnos - K40.0 (Åtgärd JAB10) |                      |
|                            | Ŧ 05-02-10 Klinisk kemi | Tom Test             | 1 analys                       |                      |
|                            | 🗊 05-02-10 Klinisk kemi | Tom Test             | 1 analys                       |                      |
|                            |                         |                      |                                |                      |

- Trädet visar patientens uppgifter i E-arkiv uppdelade i olika kategorier, som t ex journalanteckning och läkemedel på aktuell vårdenhet. Trädet är dynamiskt, d v s enbart de kategorier där patienten har uppgifter visas.
- Klicka på plustecknet för att öppna dokumentet.
- Det går att komma tillbaka till startsidan genom att klicka på personnumret överst i trädet.

## Söka på vårdenhet

Klicka på aktuell vårdenhet och välj sedan kategori. Trädet som visas innehåller enbart uppgifter från den valda vårdenheten. För att läsa dokument på annan vårdenhet krävs att man väljer från "Andra vårdenheter".

### Utskrift av avställt material – enstaka händelse

• Välj händelse, t ex ett besök och klicka på ikoner för utskrift.

|                                            | / Datum    | Kategori             | Vårdgivare                     | Informa  | tion                     |   |
|--------------------------------------------|------------|----------------------|--------------------------------|----------|--------------------------|---|
| HS-MedH                                    | □ 08-12-01 | Öppenvårdsanteckning | DOKTORN, DOKTOR, SYST          | MEDICIN  | MOTT VBG, Korrigering    | 7 |
| <ul> <li></li></ul>                        |            | ■ MEDICINMOTT VBC    | 5, Korrigering                 |          |                          | 9 |
| Dournalanteckning (220)<br>Oppenvård (201) |            | Sökord               | 850                            | WOULE    | Anteckning               |   |
| Op.berättelse (7)                          |            |                      | ABTROCENTEE KNIL               | IED HO   | (miniss.                 | - |
| Slutenvård (8)                             |            | *                    | ARTROCENTES, KNAL              | LED HO   | (14010)                  |   |
| Epikris (3)                                |            | FORANDRING I         | MENISKEN ORSAKAD AV GAMMAL RUP | SKADA    | (M232)<br>(Huvuddiagnos) |   |
| Vardplan (1)                               | 1 18 3     | 141                  | Enskilt                        | lt besök |                          |   |

• Fönster med fråga om man vill öppna eller spara filen. Välj öppna och klicka sedan på skrivarikonen.

## Utskrift av avställt material – flera händelser

- Klicka på Rapport
- Fyll i Grupp, Info och Datum (OBS att sekel måste vara med vid datumsökning, se bild nedan).
- Klicka sedan på Skapa utskriftsunderlag enligt urval.
- Fråga om man vill Öppna eller Spara filen, välj öppna.
- Skriv ut genom att klicka på skrivaren eller Ctrl+P

Cosmic manual: Manual Cosmic - KIBI RH-16790 Huvudförfattare: Larsson Anette RK

# Region Halland

Gäller för: Privata Vårdgivare; Region Halland

| ProIT/CareLib<br>Solution<br>Provide<br>Remiss.svar.EKG (2)<br>Carely Kin ken (2)<br>Solution<br>Solution<br>S | Kategori Överläkare V<br>Grupp Epikris V<br>Info<br>Datum<br>Visa urvalet cå skärmen<br>Penomenerer och name I Cartob<br>191010101010 KULA | - Skapa utskriftsunderlag enligt urv | a                                      |                                    |
|----------------------------------------------------------------------------------------------------|----------------------------------------------------------------------------------------------------|--------------------------------------|----------------------------------------|------------------------------------|
| Epikris (3)                                                                                                    | Care / Debate to                                                                                                    | Responding -                         |                                        |                                    |
| 🗄 🧼 Remiss, svar, EKG (10)                                                                                                    | JOURNAL / EPIKRIS                                                                                                    | Diagnos - K30.9 (Åtgärd UJD05)       |                                        |                                    |
| Lige Sök fritext<br>Lige Rapport                                                                                                    | Datum<br>05-03-22                                                                                                    | Vårdenhet<br>HS-MedH                 | <sup>Kateport</sup><br>Överläkare      | värdgivare<br>Anders Andersson, öl |
| B                                                                                                    | <sup>Rubrik</sup><br>Detaljer                                                                                                    |                                      |                                        |                                    |
|                                                                                                    | Sökord                                                                                                    | Anteckning                           |                                        |                                    |
|                                                                                                    | Vårdtid                                                                                                    | 2005-03-20 2005-03-22                |                                        |                                    |
|                                                                                                    | Diagnos                                                                                                    | Dyspepsi (K30.9)                     |                                        |                                    |
|                                                                                                    | Atgärd                                                                                                    | Gastroskopi med biopsi (UJD05)       |                                        |                                    |
|                                                                                                    | Inremitterande                                                                                                    | Här noteras vem som ev var inre      | mitterande läkare.                     |                                    |
|                                                                                                    | Anamnes                                                                                                    | Falt for anamnes. Detta ar en tes    | tepikris som ska skickas till Familjel | akarna i Laholm.                   |
|                                                                                                    | Int ors/ Aktuelit                                                                                                    | Fait for intagningsorsak/aktuelit.   |                                        |                                    |
|                                                                                                    | Fys Jah                                                                                                    | Fält för fys lab                     |                                        |                                    |
|                                                                                                    | Kem lab                                                                                                    | Fält för notering om svar från ker   | mlab.                                  |                                    |
|                                                                                                    | Mikrobiol lab                                                                                                    | Fält för svar från mikrobiologen.    |                                        |                                    |
|                                                                                                    | Röntgen                                                                                                    | Här noteras om utförda röntgenu      | ndersökningar.                         |                                    |
|                                                                                                    | PAD/ cytologi                                                                                                    | Fält för svar från PAD/cytologi.     |                                        |                                    |
|                                                                                                    | Konsult                                                                                                    | Fält för notering om gjorda konsu    | ulter under vårdtiden.                 |                                    |
|                                                                                                    | Överkänsl/ Allergi                                                                                                    | Fält för överkänslighet/allergi.     |                                        |                                    |

Rapporter kan också användas som en sökfunktion i avställt material genom att ange ett urval och sedan välja Visa urvalet på skärmen, t ex för att söka fram alla journalanteckningar under en viss tidsperiod.

|                                                                                                    | And Considers (CAstrono                                                                                                    |
|----------------------------------------------------------------------------------------------------|----------------------------------------------------------------------------------------------------|
| ProIT/CareLib<br>Status Construction of the second second s | Kategori       Oppenvårdsanteckning         Info       2007-08-01         Datum       2007-08-01         Vissa urvalet på skärmen       Skapa utskriftsunderlage enligt urval         Paramenerse to term (Dente)       International anteckning         Bruger Undergate       Oppenvårdsanteckning         Dournalanteckning / Öppenvårdsanteckning       ORT MOTT KUNGSBACKA, Återbesøk         ORT MOTT KUNGSBACKA, Återbesøk       FRISK, STEN, LÅK |
| Brig Deta journalarktv<br>Brig MassVacc<br>L- A Logger                                                                                                    | Sökord Anteckning<br>SPECIALIST-PAL HELGER, LILLANE                                                                                                    |
|                                                                                                    | 191212121212 Testsson, Test                                                                                                    |
|                                                                                                    | Graze / Undergraze<br>Journalanteckning / Öppenvårdsanteckning ORT MOTT KUNGSBACKA, Återbesök                                                                                                    |
|                                                                                                    | Datas väsionist salagai väsiprave                                                                                                    |

# Elvis journalarkiv

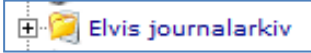

Tittbild till Elvis journalarkiv (Hallands sjukhus Halmstads system för hantering av pappersjournaler).

| 😑 LiH Pap  | persjournaler            |             |           |            |        |          |
|------------|--------------------------|-------------|-----------|------------|--------|----------|
| Journaltyp | Lagerplats               | Datum utlån | Orsak     | Finns var? | Signum | Ansvarig |
| BARN       | LiH Arkiv                | 2009-07-23  | AKUTBESÖK | AKM        | awn208 | ABC      |
| BARP       | BARNARKIVET              |             |           |            |        |          |
| HUD        | LiH Arkiv                | 2009-07-23  | TEST      | TEST       | awn208 | TE       |
| INF        | INFEKTIONSARKIVET        |             |           |            |        |          |
| ISO        | LiH Arkiv                |             |           |            |        |          |
| KIR        | LiH Arkiv                |             |           |            |        |          |
| кк         | KK-ARKIVET               | 2009-06-24  | 11        | SKAN       | awn208 | SK       |
| KUR        | KURATORSARKIVET          | 2007-03-27  | SIGN      | KURATOR    | esn917 | ES       |
| LOA        | LUNG- OCH ALLERGIARKIVET |             |           |            |        |          |

Dessa journaler kan även finnas på mikrofilm.

## Sökning på reservnummer i Elvis journalarkiv

Klicka på plustecknet framför Elvis journalarkiv och klicka sedan på Elvis reservnummer.

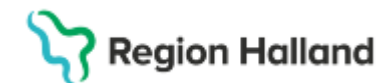

| Elvis journalarkiv                                   |  |
|------------------------------------------------------|--|
| <u>e</u> 2                                           |  |
| Namn<br>Födelsedatum (enligt 121212 OBS! INTE sekel) |  |

- Fyll i Namn eller Födelsedatum
- Sök
- Sökning görs endast mot reservnummer som matchar sökningen, inte "riktiga" personnummer

OBS att det fortfarande är den ursprungliga patienten som är aktuell i VAS. Det går inte att byta patient i VAS via E-arkiv.

## Massvacc

Tittbild från Massvacc (svininfluensavaccinationer)

| 1                         | Vaccinationer svininfi                                       | uensa                                 |
|---------------------------|--------------------------------------------------------------|---------------------------------------|
|                           |                                                              |                                       |
|                           |                                                              |                                       |
| Nr 1 utförd               | l 2009-11-16 09:06:00 på Skol                                | hälsovård Halmstad                    |
| Nr 1 utförd<br>Vaccinatör | 2009-11-16 09:06:00 på Skol<br>Eriksson, Maria, SHV Halmstad | hälsovård Halmstad<br>Batch A81CA136A |

## Sökning på reservnummer i Massvacc

Klicka på plustecknet framför Massvacc och sedan Massvacc Reservnummer.

- Fyll i namn eller födelsedatum
- Klicka på Sök
- Sökning görs endast mot reservnummer som matchar sökningen, inte riktiga personnummer.

OBS att det fortfarande är den ursprungliga patienten som är aktuell i VAS.

### Skyddade vårdenheter

Att en vårdenhet är skyddad i E-arkiv innebär att informationen endast är synlig för användare som har VAS-behörighet till vårdenheten. Samma text visas på alla patienter, oavsett om det finns några uppgifter eller inte.

Skyddet kan inte forceras och gäller all data från avställda system på kliniken som är daterat t o m 2008-06-30 (datum då PDL trädde i kraft).

## Uppdaterat från föregående version

Ny manual